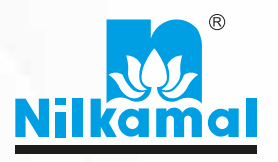

# ANNUAL REPORT 20-21

"The greatest danger in times of turbulence is not the turbulence – it is to act with yesterday's logic."

- Peter Drucker

## The water wheel that's driving the change

Due to water scarcity, women in rural India spend a lot of time and effort in fetching clean water, leading to various health complications.

To help these women, Nilkamal came up with a simple innovation called Wello Water Wheel which helps them fetch water easily without having to carry it on their heads. Thus, saving them from possible health hazards. Even young girls who had to help their mothers fetch water can now go back to school and continue their education. Also, men no longer feel shy about fetching water.

This water wheel is contributing towards a better quality of life for these women and their families.

### @home<sup>®</sup>

# Nilkamal Limited

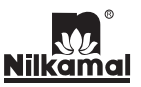

#### **Board of Directors**

Mr. Vamanrai V. Parekh Mr. Sharad V. Parekh Mr. Hiten V. Parekh Mr. Manish V. Parekh Mr. Nayan S. Parekh Mr. Mihir H. Parekh Ms. Hiroo Mirchandani Mr. K. R. Ramamoorthy Mr. K. Venkataramanan Mr. Mahendra V. Doshi Mr. Mufazzal S. Federal Mr. S. K. Palekar

#### **Chief Financial Officer**

Mr. Paresh B. Mehta

#### **Company Secretary**

Ms. Priti P. Dave

#### Bankers

State Bank of India • Corporation Bank
IDBI Bank Limited • DBS Bank Limited

#### Auditors

M/s. B S R & Co. LLP

#### **Plant Locations: -**

- 1) Barjora, West Bengal
- 2) Bhiwandi, Maharashtra
- 3) Hosur, Tamilnadu
- 4) Jammu, Jammu & Kashmir
- 5) Kharadpada, Union Territory of Dadra & Nagar Haveli
- 6) Noida, Uttar Pradesh
- 7) Puducherry
- 8) Sinnar, Maharashtra
- 9) Vasona, Union Territory of Dadra & Nagar Haveli

#### **Registered Office**

Survey No. 354/2 and 354/3, Near Rakholi Bridge, Silvassa Khanvel Road, Vasona, Silvassa 396 230, Union Territory of Dadra and Nagar Haveli.

#### **Corporate Office**

Nilkamal House, 77/78, Road No.13/14, MIDC, Andheri (E), Mumbai – 400 093, Maharashtra.

#### - Chairman Emeritus

- Chairman
- Managing Director
- Joint Managing Director
- Executive Director
- Executive Director
- Director
- Director
- Director
- Director
- Director
- Director

| CONTENTS PAGE NOS.                                                       |
|--------------------------------------------------------------------------|
| Notice2                                                                  |
| Directors' Report and Annexures14                                        |
| Business Responsibility Report28                                         |
| Corporate Governance Report                                              |
| Management Discussion and Analysis 54                                    |
| Auditors' Report and Annexure57                                          |
| Balance Sheet 64                                                         |
| Statement of Profit and Loss65                                           |
| Cash Flow Statement66                                                    |
| Notes to the Financial Statements                                        |
| Auditors' Report on Consolidated                                         |
| Financial Statements 108                                                 |
| Consolidated Balance Sheet114                                            |
| Consolidated Statement of Profit and Loss 115                            |
| Consolidated Cash Flow Statement 116                                     |
| Notes to the Consolidated                                                |
| Financial Statements118                                                  |
| Salient features of Financial Statements of Subsidiaries / Joint Venture |
| Performance at a Glance165                                               |

|  | Nilkamal | Limited |
|--|----------|---------|
|--|----------|---------|

Notice

#### NOTICE

NOTICE is hereby given that the Thirty Fifth Annual General Meeting of the Members of Nilkamal Limited will be held on Wednesday, August 4, 2021 at 11.00 a.m. through two - way Video Conferencing ("VC") / Other Audio Visual Means ("OAVM") to transact the following business:

#### **ORDINARY BUSINESS:**

- 1. To receive, consider and adopt the Audited Financial Statements including the Audited Consolidated Financial Statements of the Company for the financial year ended March 31, 2021, together with the Reports of the Board of Directors and the Auditors thereon.
- 2. To confirm the payment of Interim Dividend on equity shares and to declare Final Dividend on equity shares for the financial year ended March 31, 2021.
- 3. To appoint a Director in place of Mr. Nayan S. Parekh (DIN: 00037597), who retires by rotation and being eligible, offers himself for re-appointment.

#### **SPECIAL BUSINESS:**

4. To consider and if thought fit, to pass, with or without modification(s), the following Resolution as an **Ordinary Resolution**:

**"RESOLVED THAT** pursuant to Section 148 (3) and other applicable provisions, if any, of the Companies Act, 2013 read with the Companies (Audit and Auditors) Rules, 2014, including any amendment, modification or variation thereto, the Company hereby ratifies the remuneration of ₹ 3.50 Lakhs (Rupees Three Lakh Fifty Thousand Only) plus applicable taxes and re-imbursement of out-of-pocket expenses payable to M/s. V. B. Modi & Associates, Cost Accountants (Firm Registration No. 004861), who have been appointed by the Board of Directors on the recommendation of the Audit Committee, as Cost Auditors of the Company, to conduct the audit of the cost records maintained by the Company as prescribed under the Companies (Cost Records and Audit) Rules, 2014, as amended, for the Financial Year ending March 31, 2021.

**RESOLVED FURTHER THAT** the Board of Directors or any other person authorized by the Board of Directors and/or Company Secretary of the Company be and are hereby severally authorized to do all such acts, deeds, matters and things as may be deemed necessary to give effect to this resolution."

5. To consider and if thought fit, to pass, with or without modification(s), the following Resolution as a **Special Resolution**:

**"RESOLVED THAT** in furtherance of the resolution passed at the 34<sup>th</sup> Annual General Meeting held on August 14, 2020 and pursuant to the provisions of Sections 196, 197, 203 and Schedule V and all other applicable provisions, if any, of the Companies Act, 2013, ("Act"), read with Companies (Appointment and Remuneration of Managerial Personnel) Rules, 2014, Articles of Association of the company (including any statutory modification(s) or re-enactment (s) thereof, for time being in force) and all guidelines for managerial remuneration issued by the Central Government from time to time and subject to such other consent(s)/ approval(s) as may be required from appropriate authorities, approval of the members of the Company be and is hereby accorded to re-designate Mr. Manish V. Parekh (DIN: 00037724) from Executive Director to Joint Managing Director ('JMD') of the Company with effect of February 9, 2021 for the remaining period of his tenure i.e. upto March 31, 2025 on the existing terms and conditions as applicable to his appointment as Executive Director including remuneration as set out in explanatory statement.

**RESOLVED FURTHER THAT** except for the change in designation mentioned above, all other terms and conditions of his appointment as approved by the Shareholders remain unchanged.

**RESOLVED FURTHER THAT** the Board of Directors of the Company (which shall be deemed to include its Committee constituted thereof to exercise its powers including the powers conferred by this resolution) be and is hereby authorized to do all such acts, deeds, matters and things as may be necessary, proper and expedient for the purpose of giving effect to this resolution and for matters concerned therewith or incidental thereto."

By order of the Board For Nilkamal Limited

Place: Mumbai Date: June 03, 2021 Priti P. Dave Company Secretary Membership No: A19469

#### Nilkamal Limited

#### Notes:

- 1. In view of the continuing COVID-19 pandemic, the Ministry of Corporate Affairs ("MCA") has vide its circular nos. 14/2020 and 17/2020 dated April 8, 2020 and April 13, 2020 respectively, in relation to "Clarification on passing of ordinary and special resolutions by companies under the Companies Act, 2013 and the rules made thereunder on account of the threat posed by Covid-19", circular no. 20/2020 dated May 5, 2020 in relation to "Clarification on holding of Annual General Meeting (AGM) through video conferencing (VC) or other audio visual means (OAVM)" and Circular no. 02/2021 dated January 13, 2021 in relation to "Clarification on holding of annual general meeting (AGM) through video conferencing (VC) or other audio visual means (OAVM)" (collectively referred to as "MCA Circulars") and Securities and Exchange Board of India ("SEBI") vide its circular no. SEBI/HO/CFD/CMD1/CIR/P/2020/79 dated May 12, 2020 in relation to "Additional relaxation in relation to compliance with certain provisions of SEBI (Listing Obligations and Disclosure Requirements) Regulations 2015 - Covid-19 pandemic" and circular no. SEBI/HO/CFD/CMD2/CIR/P/2021/11 dated January 15, 2021 in relation to "Relaxation from compliance with certain provisions of the SEBI (Listing Obligations and Disclosure Requirements) Regulations, 2015 due to the CoVID -19 pandemic" (collectively referred to as "SEBI Circulars") permitted the holding of the Annual General Meeting ("AGM") through VC / OAVM, without the physical presence of the Members at a common venue. In compliance with the MCA Circulars and SEBI Circulars, the AGM of the members of the Company is being held through VC / OAVM. The registered office of the Company shall be deemed to be the venue for the AGM.
- 2. The Explanatory Statement pursuant to the provisions of Section 102 (1) of the Companies Act, 2013 in respect of the businesses at Item Nos. 4 & 5 above is annexed hereto and forms a part of the Notice.
- 3. The relevant details of persons seeking appointment/re-appointment under Item Nos. 3 & 5 of the Notice, as required pursuant to Regulation 36 of Securities and Exchange Board of India (Listing Obligations and Disclosure Requirements) Regulations, 2015 and Secretarial Standard 2 on General Meetings is also annexed.
- 4. Pursuant to the provisions of the Act, a Member entitled to attend and vote at the AGM is entitled to appoint a proxy to attend and vote on his/her behalf and the proxy need not be a Member of the Company. Since this AGM is being held pursuant to the MCA Circulars through VC / OAVM, physical attendance of Members has been dispensed with. Accordingly, the facility for appointment of proxies by the Members will not be available for the AGM and hence the Proxy Form and Attendance Slip are not annexed to this Notice.
- 5. The attendance of the Members attending the AGM through VC/OAVM will be counted for the purpose of reckoning the quorum under Section 103 of the Act.
- 6. The Company's Statutory Auditors, M/s. B S R & Co. LLP, Chartered Accountants (ICAI Registration No.101248W/W-100022), were appointed as Statutory Auditors of the Company for a period of five (5) consecutive years at the AGM of the Members held on June 30, 2018 on the remuneration to be determined by the Board of Directors. Pursuant to the amendment made by the Companies (Amendment) Act, 2017, effective from May 7, 2018, it is no longer necessary to seek the ratification of the shareholders for continuance of the above appointment. Hence, the Company is not seeking the ratification of the shareholders for the appointment of the Statutory Auditors.
- 7. Members holding shares in dematerialized form are requested to register their latest Bank Account details (Core Banking Solutions enabled Account Number, 9 digit MICR and 11 digit IFSC code) with their Depository Participant. Members holding shares in physical form are requested to provide the above details, along with their Folio Number, to the Company's Registrar and Transfer Agents, M/s. Link Intime India Private Limited.
- 8. Members holding shares in dematerialized form are requested to intimate any changes pertaining to their name, address, registered email id, bank details, NECS, mandates, nominations, power of attorney, etc. to their Depository Participant. Changes intimated to the Depository Participant will be automatically reflected in the Company's records. Members holding shares in physical form are requested to intimate any of the above mentioned changes, alongwith the request for merging of folio etc., to the Company's Registrar and Transfer Agents, M/s. Link Intime India Private Limited.
- 9. For the purpose of availing Nomination facility, members holding shares in dematerialised form are required to lodge the nomination with their Depository Participant and members holding shares in physical form are required to fill and submit Form SH-13 (available on request) with the Company's Registrar and Transfer Agents, M/s. Link Intime India Private Limited. If a Member desires to cancel the earlier nomination and record a fresh nomination, he/she may submit the same in Form No. SH-14 (available on request). Members are requested to submit the said form to their DPs in case the shares are held in electronic form and to the Registrar M/s. Link Intime India Private Limited in case the shares are held in physical form, quoting their folio number.

#### Nilkamal Limited

Notice

Wednesday, July 28, 2021.

- 10. As per Regulation 40 of the Listing Regulations, as amended, securities of listed companies can be transferred only in dematerialized form with effect from April 1, 2019, except in case of request received for transmission or transposition of securities. In view of this and to eliminate all risks associated with physical shares and for ease of portfolio management, Members holding shares in physical form are requested to consider converting their holdings to dematerialized form. 11. Members, wishing to claim dividends, which remain unclaimed for the financial years 2013-2014 onwards, are requested to write to the Company's Registrar and Transfer Agents, M/s. Link Intime India Private Limited at C-101, 247 Park, L.B.S. Marg, Vikhroli West, Mumbai: 400083. It may be noted that once such unclaimed dividends are transferred on expiry of seven years to the Investor Education and Protection Fund, no claim shall lie in respect thereof. Further, shares on which the dividend remains unclaimed for seven consecutive years will also be transferred to the IEPF Suspense Account in accordance with the Section 124 of the Act, and the applicable Rules. The shares transferred to the IEPF Suspense Account can be claimed back by the concerned shareholders from the IEPF Authority after complying with the procedure prescribed under the Investor Education and Protection Fund Authority (Accounting, Audit, Transfer and Refund) Rules, 2016. 12. Any request for revalidation of dividend warrant(s) by any member of the Company may be directed to the Company or its Registrar and Transfer Agents, M/s. Link Intime India Private Limited. 13. In compliance with the aforesaid MCA Circulars and SEBI Circular, Notice of the AGM along with the Annual Report 2020-21 is being sent only through electronic mode to those Members whose email addresses are registered with the Company/Depositories. Members may note that the Notice and Annual Report 2020-21 will also be available on the Company's website www.nilkamal.com, websites of the Stock Exchanges i.e. BSE Limited and National Stock Exchange of India Limited at www.bseindia.com and www.nseindia.com respectively and on the website of e-voting agency NSDL at the website address www.evoting.nsdl.com. 14. Book Closure and Dividend : a. The Register of Members and the Share Transfer Books of the Company will be closed from Thursday, July 29, 2021 to Wednesday, August 4, 2021, both days inclusive. For Shares held in electronic form: To all the Beneficial Owners as at the end of the day on Wednesday, July 28, 2021 in the list of beneficial owners to be furnished by the National Securities Depository Limited ('NSDL') and Central Depository Services (India) Limited ('CDSL'); and For Shares held in physical form: To all Members in respect of shares held in physical form after giving effect to valid transmission and transposition in respect of valid requests lodged with the Company as of the close of business hours on
  - b. Pursuant to the Finance Act, 2020, dividend income is taxable in the hands of the Shareholders with effect from April 1, 2020 and the Company is required to deduct TDS from dividend paid to the Members at prescribed rates in the Income Tax Act, 1961 ('IT Act'). In general, to enable compliance with TDS requirements, Members are requested to complete and/or update their Residential Status, Permanent Account Number ('PAN'), category as per the IT Act with their Depository Participants ('DPs') or in case shares are held in physical form, with the Company/Registrar and Transfer Agent, M/s. Link Intime India Private Limited by sending documents through e-mail by Wednesday, July 28, 2021. For the detailed process, the information is available on the Company's website at www.nilkamal.com
  - 15. Pursuant to the provisions of Section 108 of the Companies Act, 2013 read with Rule 20 of the Companies (Management and Administration) Rules, 2014 (as amended) and Regulation 44 of SEBI (Listing Obligations & Disclosure Requirements) Regulations 2015 (as amended), and the Circulars issued by the Ministry of Corporate Affairs dated April 08, 2020, April 13, 2020 and May 05, 2020 the Company is providing facility of remote e-Voting to its Members in respect of the business to be transacted at the AGM. For this purpose, the Company has entered into an agreement with National Securities Depository Limited (NSDL) for facilitating voting through electronic means, as the authorized agency. The facility of casting votes by a member using remote e-Voting system as well as voting on the day of the AGM will be provided by NSDL.
  - 16. Instructions for the Members for attending the AGM through Video Conference:

The Members can join the AGM in the VC/OAVM mode 15 minutes before and after the scheduled time of the commencement of the Meeting by following the procedure mentioned in the Notice. The facility of participation at the AGM through VC/OAVM will be made available for 1000 members on first come first served basis. This will not include large Shareholders (Shareholders holding 2% or more shareholding), Promoters, Institutional Investors, Directors, Key Managerial Personnel, the Chairpersons of the Audit

#### Nilkamal Limited

#### Notice

Committee, Nomination and Remuneration Committee and Stakeholders Relationship Committee, Auditors etc. who are allowed to attend the AGM without restriction on account of first come first served basis Shareholders can also use the OTP based login for logging into the e-voting system of NSDL.

### 17) THE INSTRUCTIONS FOR MEMBERS FOR REMOTE E-VOTING AND JOINING GENERAL MEETING ARE AS UNDER:

- 1. The remote e-voting period begins on Sunday, August 1, 2021 at 9.00 a.m. and ends on Tuesday, August 3, 2021, at 5.00 p.m. The remote e-voting module shall be disabled by NSDL for voting thereafter. The Members, whose names appear in the Register of Members / Beneficial Owners as on the record date (cut-off date) i.e. Wednesday, July 28, 2021, may cast their vote electronically. The voting right of shareholders shall be in proportion to their share in the paid-up equity share capital of the Company as on the cut-off date, being Wednesday, July 28, 2021.
- 2. Once the vote on a resolution is cast by the Member, such Member will not be allowed to change it subsequently.
- 3. A person who is not a Member as on cut-off date should treat this Notice for information purpose only.
- 4. Mr. Pratik M. Shah (FCS 7431, CP 7401) Practicing Company Secretary, has been appointed as the Scrutinizer to scrutinize the e-voting process in a fair and transparent manner.

The Scrutinizer shall, immediately after the conclusion of voting at the AGM, first count the votes cast during the AGM, thereafter unblock the votes cast through remote e-voting and make, not later than 48 hours of conclusion of the AGM, a consolidated Scrutinizer's Report of the total votes cast in favour or against, if any, to the Chairman or a person authorised by him in writing, who shall countersign the same.

The Results declared along with the report of the Scrutiniser will be placed on the website of the Company <u>www.nilkamal.com</u> and on the website of NSDL i.e. <u>www.evoting.nsdl.com</u> immediately after the declaration of result by the Chairman or Managing Director or any one Director of the Company. The results shall also be immediately forwarded to BSE Limited and National Stock Exchange of India Limited, where the equity shares of the Company are listed.

5. Subject to receipt of requisite number of votes, the Resolutions shall be deemed to have been passed on the date of the AGM i.e. Wednesday, August 4, 2021.

#### 6. How do I vote electronically using NSDL e-Voting system?

The way to vote electronically on NSDL e-Voting system consists of "Two Steps" which are mentioned below:

#### Step 1: Access to NSDL e-Voting system

### A) Login method for e-Voting and joining virtual meeting for Individual shareholders holding securities in demat mode.

In terms of SEBI circular dated December 9, 2020 on e-Voting facility provided by Listed Companies, Individual shareholders holding securities in demat mode are allowed to vote through their demat account maintained with Depositories and Depository Participants. Shareholders are advised to update their mobile number and email Id in their demat accounts in order to access e-Voting facility.

Login method for Individual shareholders holding securities in demat mode is given below:

| Type of shareholders |                                                                           | Login Method                                                                                                    |  |
|----------------------|---------------------------------------------------------------------------|----------------------------------------------------------------------------------------------------|--|
|                      | Individual Shareholders<br>holding securities in<br>demat mode with NSDL. | 1. Existing IDeAS user can visit the e-Services website of NSDL Viz. <u>https:// eservices.nsdl.com</u> either on a Personal Computer or on a mobile. On the e-Services home page click on the "Beneficial Owner" icon under "Login" which is available under 'IDeAS' section , this will prompt you to enter your existing User ID and Password. After successful authentication, you will be able to see e-Voting services under Value added services. Click on "Access to e-Voting" under e-Voting services and you will be able to see e-Voting page. Click on company name or e-Voting service provider i.e. NSDL and you will be re-directed to e-Voting website of NSDL for casting your vote during the remote e-Voting period or joining virtual meeting & voting during the meeting. |  |
|                      |                                                                           | <ol> <li>If you are not registered for IDeAS e-Services, option to register is<br/>available at <u>https://eservices.nsdl.com</u>. Select <b>"Register Online for</b><br/><b>IDeAS Portal"</b> or click at <u>https://eservices.nsdl.com/SecureWeb/</u><br/>IdeasDirectReg.jsp</li> </ol>                                                                                                    |  |

| Notice                                                                                                    | Nilkamal Limited                                                                                                    |
|----------------------------------------------------------------------------------------------------|----------------------------------------------------------------------------------------------------|
|                                                                                                    | <ol> <li>Visit the e-Voting website of NSDL. Open web browser by typing the following URL: <u>https://www.evoting.nsdl.com/</u> either on a Personal Computer or on a mobile. Once the home page of e-Voting system is launched, click on the icon "Login" which is available under 'Shareholder/Member' section. A new screen will open. You will have to enter your User ID (i.e. your sixteen digit demat account number hold with NSDL), Password/OTP and a Verification Code as shown on the screen. After successful authentication, you will be redirected to NSDL Depository site wherein you can see e-Voting page. Click on company name or e-Voting service provider i.e. NSDL and you will be redirected to e-Voting website of NSDL for casting your vote during the remote e-Voting period or joining virtual meeting &amp; voting during the meeting.</li> </ol> |
|                                                                                                    | <ul> <li>Shareholders/Members can also download NSDL Mobile App "NSDL Speede" facility by scanning the QR code mentioned below for seamless voting experience.</li> <li>NSDL Mobile App is available on</li> <li>App Store</li> <li>Google Play</li> </ul>                                                                                                    |
| Individual Shareholders<br>holding securities in<br>demat mode with CDSL                                           | <ol> <li>Existing users who have opted for Easi / Easiest, they can login<br/>through their user id and password. Option will be made available<br/>to reach e-Voting page without any further authentication. The<br/>URL for users to login to Easi / Easiest are <u>https://web.cdslindia.com/</u><u>myeasi/home/login</u> or <u>www.cdslindia.com</u> and click on New System<br/>Myeasi.</li> </ol>                                                                                                    |
|                                                                                                    | <ol> <li>After successful login of Easi/Easiest the user will be also able to see<br/>the E Voting Menu. The Menu will have links of e-Voting service<br/>provider i.e. NSDL. Click on NSDL to cast your vote.</li> </ol>                                                                                                    |
|                                                                                                    | 3. If the user is not registered for Easi/Easiest, option to register is available at <u>https://web.cdslindia.com/myeasi/Registration/</u><br>EasiRegistration                                                                                                    |
|                                                                                                    | 4. Alternatively, the user can directly access e-Voting page by providing demat Account Number and PAN No. from a link in <u>www.cdslindia.</u> <u>com</u> home page. The system will authenticate the user by sending OTP on registered Mobile & Email as recorded in the demat Account. After successful authentication, user will be provided links for the respective ESP i.e. <b>NSDL</b> where the e-Voting is in progress.                                                                                                    |
| Individual Shareholders<br>(holding securities in<br>demat mode) login<br>through their depository<br>participants | You can also login using the login credentials of your demat account<br>through your Depository Participant registered with NSDL/CDSL for<br>e-Voting facility. upon logging in, you will be able to see e-Voting<br>option. Click on e-Voting option, you will be redirected to NSDL/CDSL<br>Depository site after successful authentication, wherein you can see<br>e-Voting feature. Click on company name or e-Voting service provider<br>i.e. NSDL and you will be redirected to e-Voting website of NSDL for<br>casting your vote during the remote e-Voting period or joining virtual<br>meeting & voting during the meeting.                                                                                                    |

Notice

**Important note**: Members who are unable to retrieve User ID/ Password are advised to use Forget User ID and Forget Password option available at abovementioned website.

Helpdesk for Individual Shareholders holding securities in demat mode for any technical issues related to login through Depository i.e. NSDL and CDSL.

| Login type                         | Helpdesk details                                               |
|------------------------------------|----------------------------------------------------------------|
| Individual Shareholders holding    | Members facing any technical issue in login can contact NSDL   |
| securities in demat mode with NSDL | helpdesk by sending a request at evoting@nsdl.co.in or call at |
|                                    | toll free no.: 1800 1020 990 and 1800 22 44 30                 |
| Individual Shareholders holding    | Members facing any technical issue in login can contact CDSL   |
| securities in demat mode with CDSL | helpdesk by sending a request at helpdesk.evoting@cdslindia.   |
|                                    | com or contact at 022- 23058738 or 022-23058542-43             |

#### B) Login Method for e-Voting and joining virtual meeting for shareholders other than Individual shareholders holding securities in demat mode and shareholders holding securities in physical mode.

How to Log-in to NSDL e-Voting website?

- Visit the e-Voting website of NSDL. Open web browser by typing the following URL: <u>https://www.evoting.nsdl.com/</u> either on a Personal Computer or on a mobile.
- 2. Once the home page of e-Voting system is launched, click on the icon "Login" which is available under 'Shareholder/Member' section.
- 3. A new screen will open. You will have to enter your User ID, your Password/OTP and a Verification Code as shown on the screen.
- 4. Alternatively, if you are registered for NSDL eservices i.e. IDEAS, you can log-in at <u>https://</u><u>eservices.nsdl.com/</u> with your existing IDEAS login. Once you log-in to NSDL eservices after using your log-in credentials, click on e-Voting and you can proceed to Step 2 i.e. Cast your vote electronically.

| Ma<br>De | nner of holding shares i.e.<br>mat (NSDL or CDSL) or Physical | Your User ID is:                                                                                     |
|----------|---------------------------------------------------------------|----------------------------------------------------------------------------------------------------|
| a)       | For Members who hold shares in                                | 8 Character DP ID followed by 8 Digit Client ID                                                      |
|          | demat account with NSDL.                                      | For example if your DP ID is IN300*** and Client ID is 12***** then your user ID is IN300***12*****. |
| b)       | For Members who hold shares in                                | 16 Digit Beneficiary ID                                                                              |
|          | demat account with CDSL.                                      | For example if your Beneficiary ID is 12************************************                         |
| c)       | For Members holding shares in Physical Form.                  | EVEN Number followed by Folio Number registered with the company                                     |
|          |                                                               | For example if folio number is 001*** and EVEN is 116204 then user ID is 116204001***                |

5. Password details for shareholders other than Individual shareholders are given below:

- a) If you are already registered for e-Voting, then you can user your existing password to login and cast your vote.
- b) If you are using NSDL e-Voting system for the first time, you will need to retrieve the 'initial password' which was communicated to you. Once you retrieve your 'initial password', you need to enter the 'initial password' and the system will force you to change your password.
- c) How to retrieve your 'initial password'?
  - (i) If your email ID is registered in your demat account or with the company, your 'initial password' is communicated to you on your email ID. Trace the email sent to you from NSDL from your mailbox. Open the email and open the attachment i.e. a .pdf file. Open the .pdf file. The password to open the .pdf file is your 8 digit client ID for NSDL account, last 8 digits of client ID for CDSL account or folio number for shares held in physical form. The .pdf file contains your 'User ID' and your 'initial password'.
  - (ii) If your email ID is not registered, please follow steps mentioned below in **process for** those shareholders whose email ids are not registered.

|                      | Notice Nilkamal Limited                                                                                                    |
|----------------------|----------------------------------------------------------------------------------------------------|
|                      | 6. If you are unable to retrieve or have not received the "Initial password" or have forgotten                                                                                                    |
|                      | <ul> <li>a) Click on "<u>Forgot User Details/Password?</u>" (If you are holding shares in your demat account with NSDL or CDSL) option available on <u>www.evoting.nsdl.com</u>.</li> <li>b) <u>Physical User Reset Password?</u>" (If you are holding shares in physical mode) option available on <u>www.evoting.nsdl.com</u>.</li> <li>c) If you are still upable to get the password by aferesaid two options, you can send a request</li> </ul>                                                                                                    |
|                      | at <u>evoting@nsdl.co.in</u> mentioning your demat account number/folio number, your PAN, your name and your registered address etc.                                                                                                    |
|                      | <ol> <li>After entering your password, tick on Agree to "Terms and Conditions" by selecting on the check box.</li> <li>Now you will have to click on "Login" button</li> </ol>                                                                                                    |
|                      | 9 After you click on the "Login" button. Home page of e-Voting will open                                                                                                    |
|                      | Step 2: Cast your vote electronically and join General Meeting on NSDL e-Voting system                                                                                                    |
|                      | How to cast your vote electronically and join General Meeting on NSDL e-Voting system.                                                                                                    |
|                      | <ol> <li>After successful login at Step 1, you will be able to see all the companies "EVEN" in which you are<br/>holding shares and whose voting cycle and General Meeting is in active status.</li> <li>Select "EVEN" of company for which you wish to cast your vote during the remote e-Voting period<br/>and casting your vote during the General Meeting. For joining virtual meeting, you need to click<br/>on "VC/OAVM" link placed under "Join General Meeting".</li> </ol>                                                                                                    |
|                      | <ol> <li>Now you are ready for e-Voting as the Voting page opens.</li> <li>Cast your vote by selecting appropriate options i.e. assent or dissent, verify/modify the number of shares for which you wish to cast your vote and click on "Submit" and also "Confirm" when prompted.</li> </ol>                                                                                                    |
|                      | <ol> <li>Upon confirmation, the message "Vote cast successfully" will be displayed.</li> <li>You can also take the printout of the votes cast by you by clicking on the print option on the</li> </ol>                                                                                                    |
|                      | <ul><li>confirmation page.</li><li>7. Once you confirm your vote on the resolution, you will not be allowed to modify your vote.</li></ul>                                                                                                    |
| 18. <u>Ge</u>        | neral Guidelines for shareholders                                                                                                    |
| 1.                   | Institutional shareholders (i.e. other than individuals, HUF, NRI etc.) are required to send scanned copy (PDF/JPG Format) of the relevant Board Resolution/ Authority letter etc. with attested specimen signature of the duly authorized signatory(ies) who are authorized to vote, to the Scrutinizer by e-mail to <u>evoting pms@gmail.com</u> with a copy marked to <u>evoting@nsdl.co.in</u> .                                                                                                    |
| 2.                   | It is strongly recommended not to share your password with any other person and take utmost care to keep your password confidential. Login to the e-voting website will be disabled upon five unsuccessful attempts to key in the correct password. In such an event, you will need to go through the "Forgot User Details/Password?" or "Physical User Reset Password?" option available on www.evoting.nsdl.com to reset the password.                                                                                                    |
| 3.                   | In case of any queries, you may refer the Frequently Asked Questions (FAQs) for Shareholders and e-voting user manual for Shareholders available at the download section of <u>www.evoting.nsdl.com</u> of call on toll free no.: 1800 1020 990 and 1800 22 44 30 or send a request Ms. Pallavi Mhatre, Manager NSDL at <u>evoting@nsdl.co.in</u>                                                                                                    |
| 4.                   | Any person holding shares in physical form and non-individual shareholders, who acquires shares of the Company and becomes member of the Company after the notice is send through e-mail and holding share as of the cut-off date i.e. July 28, 2021, may obtain the login ID and password by sending a request a <u>evoting@nsdl.co.in</u> or Issuer/RTA. However, if you are already registered with NSDL for remote e-voting then you can use your existing user ID and password for casting your vote. If you forgot your password, you can reset your password by using "Forgot User Details/Password" or "Physical User Reset Password" option available on <u>www.evoting.nsdl.com</u> or call on toll free no. 1800 1020 990 and 1800 22 44 30. In case o Individual Shareholders holding securities in demat mode who acquires shares of the Company and become a Member of the Company after sending of the Notice and holding shares as of the cut-off date i.e. July 28 2021 may follow steps mentioned in the Notice of the AGM under "Access to NSDL e-Voting system". |
| 19. Pro<br>pro<br>ou | ocess for those shareholders whose email ids are not registered with the depositories for<br>ocuring user id and password and registration of e mail ids for e-voting for the resolutions se<br>t in this notice:                                                                                                    |
| 1.                   | In case shares are held in physical mode please provide Folio No., Name of shareholder, scanned copy of the share certificate (front and back), PAN (self attested scanned copy of PAN card), AADHAR (sel attested scanned copy of Aadhar Card) by email to <u>investor@nilkamal.com</u> .                                                                                                    |